# MARCHE A SUIVRE CREATION D'UN NOUVEAU PROJET RELUX :

# OUVRIR LOGICIEL RELUX

| light simulation tools                                                                           |                            | Numéro du projet:            |              |
|--------------------------------------------------------------------------------------------------|----------------------------|------------------------------|--------------|
| Nouveau projet                                                                                   | Assistants 🧀 Relux Express | Installation:                |              |
| <ul> <li>Installation extérieure</li> <li>Projet routier</li> <li>Projet(s) actuel(s)</li> </ul> | 🥳 Import CAD               | Client: EPFL<br>Responsable: | Date du jour |
| Nom                                                                                              | Modifié                    | Commentaires:                |              |
| batiment A VAR                                                                                   | 24.10.2012                 |                              |              |
| batiment A                                                                                       | 24.10.2012                 |                              |              |
| batiment A lum jour                                                                              | 23.10.2012                 |                              |              |
| eugène rambert cage seul SANS FEN                                                                | 18.10.2012                 |                              |              |

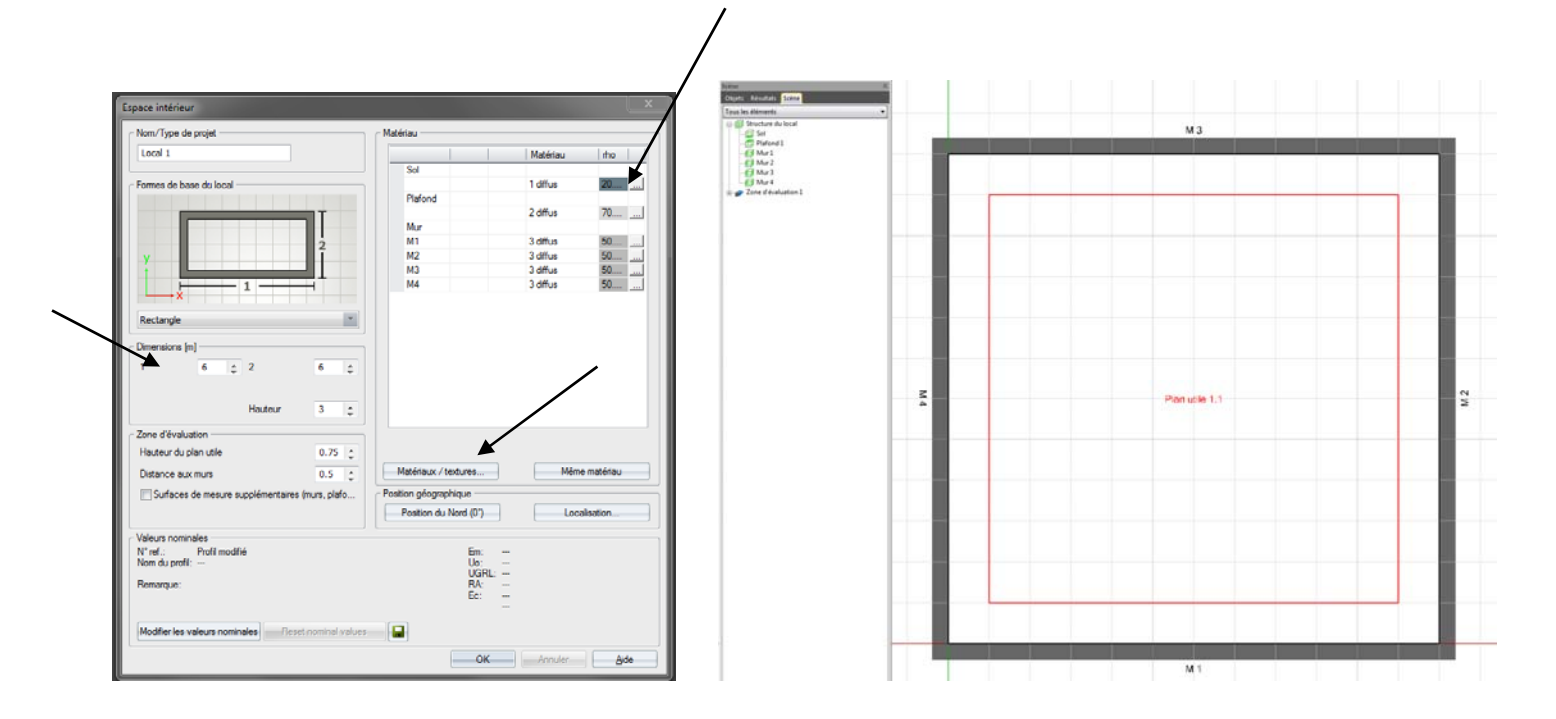

ΟU

# IMPORTER CAD - FICHIER DWG

| light simulation tools                                                                                                 | /                                                                      |
|----------------------------------------------------------------------------------------------------|------------------------------------------------------------------------|
| Nouveau projet                                                                                                    | Assistants                                                             |
| ntérieur                                                                                                    | 📁 Relux Express                                                        |
| 🐠 Installation extérieure                                                                                              | Import CAD                                                             |
|                                                                                                    |                                                                        |
| Arojet routier                                                                                                    | 🧱 Importer image de fond                                               |
| Projet routier Projet(s) actuel(s) Nom                                                                                 | importer image de fond                                                 |
| Projet routier Projet(s) actuel(s) Nom hatiment A VAR                                                                  | Modifié                                                                |
| Projet routier Projet(s) actuel(s) Nom batiment A VAR batiment A                                                       | Modifié<br>24. 10. 2012<br>24. 10. 2012                                |
| Projet routier Projet(s) actuel(s) Nom batiment A VAR batiment A batiment A                                            | Modifié<br>24. 10.2012<br>24. 10.2012<br>23. 10.2012                   |
| Projet routier Projet(s) actuel(s) Nom batiment A VAR batiment A batiment A lum jour eugène rambert cage seul SANS FEN | Modfié<br>24. 10. 2012<br>24. 10. 2012<br>23. 10. 2012<br>18. 10. 2012 |

| / | RECHERCHE FICHIER DWG               | $\backslash$           |
|---|-------------------------------------|------------------------|
| × | Importer un plan CAD - Etape 1 de 5 | ×                      |
|   | sélection du fichier                |                        |
|   | Saisisser svp le nom du fichier:    | <u>R</u> echercher     |
|   | < <u>Pr</u> écédent                 | Suivant > Annuler Aide |

## COUCHE DWG

| OUCHE DWG DIMENSION ECHELLE                                                                                                    |                                                                                  |                                                                                                    |              |
|----------------------------------------------------------------------------------------------------|----------------------------------------------------------------------------------|----------------------------------------------------------------------------------------------------|--------------|
| Importer un plan CAD - Etape 2 de 5                                                                                                    | ×                                                                                | Importer un plan CAD - Etape 3 de 5                                                                                                    | x            |
| Chosir le calque                                                                                                    | Ø                                                                                | Définir le nombre d'unités du dessin / Mètre                                                                                                | A CONTRACTOR |
| Définir les calques visibles ou non                                                                                                    | Couleur                                                                          | Unités<br>Centimètre                                                                                                    |              |
| O     O     Defpoints     TEXTE     MUR EXTERIEUR     MOBILIER     PERSONNAGES     AXES     MUR INTERIFUR     (     MUR INTERIFUR     (     MUR INTERIFUR     (     MUR INTERIFUR     (     MUR INTERIFUR     (     MUR INTERIFUR     (     MUR INTERIFUR     (     MUR INTERIFUR     (     MUR INTERIFUR     (     MUR     (     MUR     ( | 00000<br>adadad<br>adadad =<br>848484<br>808090<br>adadad<br>700f<br>848484<br>• | unités du dessin / mètre 1 🔶<br>Déterminer à partir du plan: Manuellement<br>Dimensions actuelles<br>Largeur: 24.500 m<br>Hauteur: 18.500 m |              |
| < <u>P</u> récédent <u>S</u> uiv                                                                                                    | ant > Annuler Aide                                                               | < <u>P</u> récédent <u>S</u> uivant > Ann                                                                                                   | nuler Aide   |

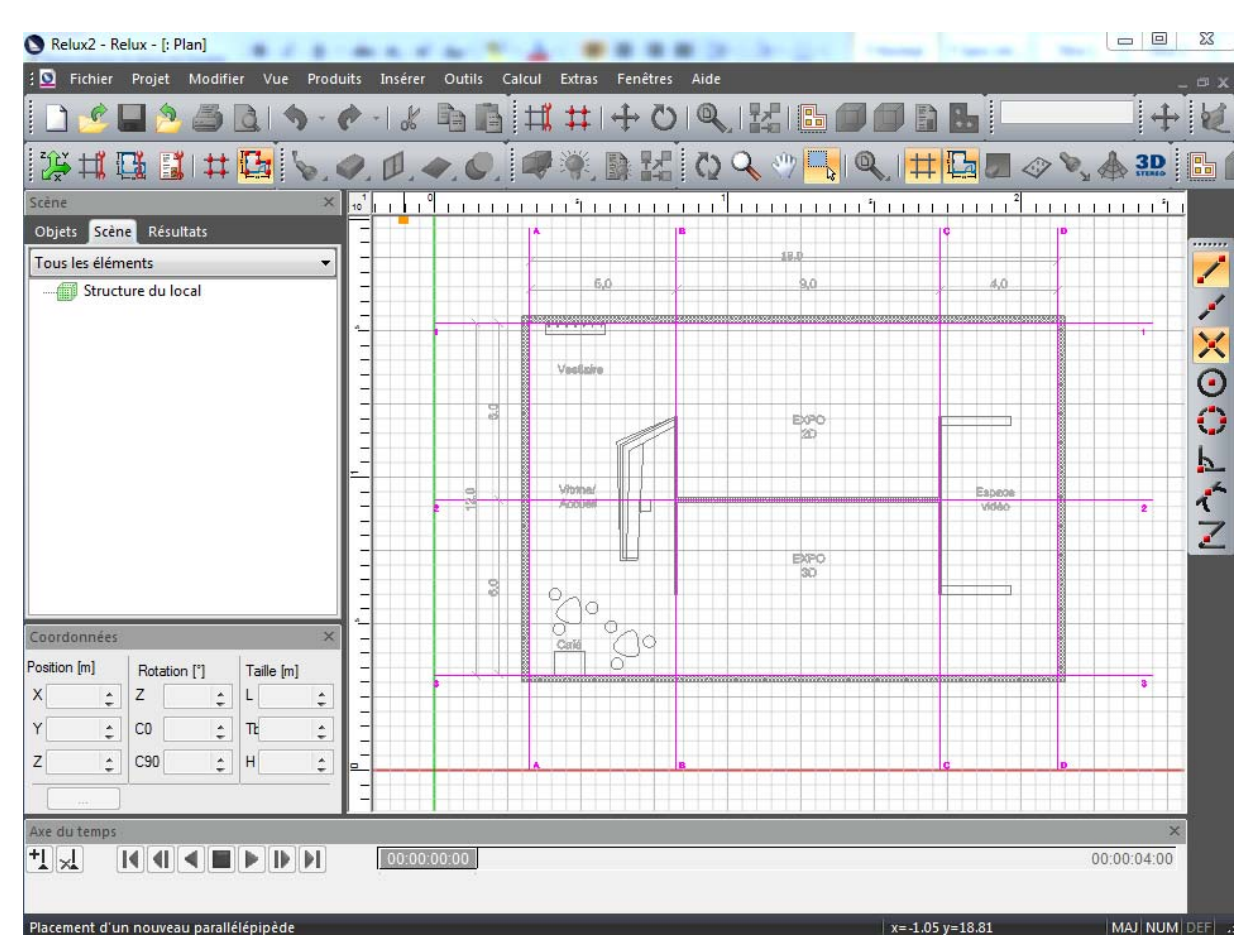

## CONSTRUIRE AVEC LE FOND DWG - POINT D'ACCROCHAGE

## CRÉER UNE SCENE INTERIEUR ET DONNER HAUTEUR DU LOCAL

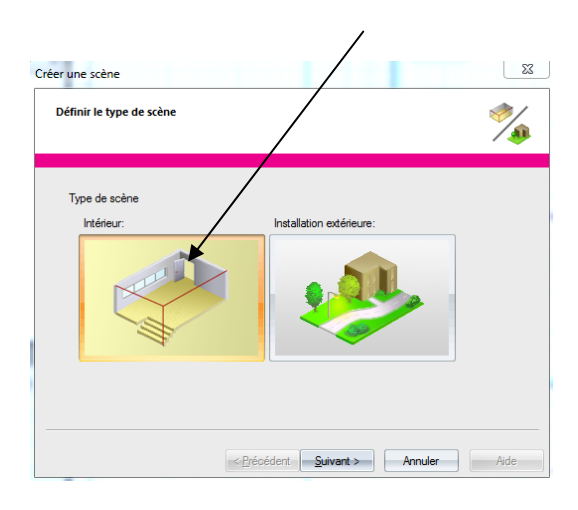

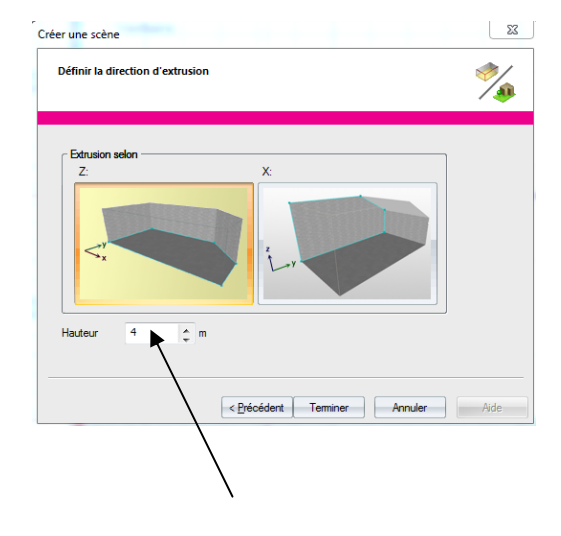

VUES

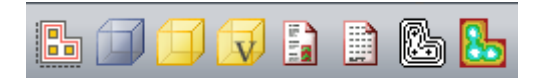

**OUTIL DE DESSIN** 

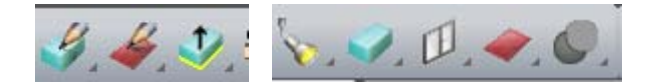

**OUTIL DE REGLAGE** 

REFERENCE EXTERNE ET REGLAGE ET ENREGISTREMENT VUE 3D

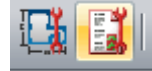

REGLAGE DIMENSION LOCAL ET MATERIAUX DES MUR EXTERIEUR

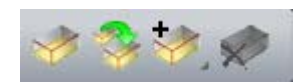

OUTIL DE CALCUL

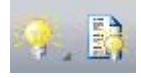

FENETRE OBJET/ SCENE/RESULTAT

| Objets ×               |
|------------------------|
| Objets Scène Résultats |
| Luminaires             |
| Capteurs               |
| Lampes                 |
| Meubles / Objets 3D    |
| Eléments muraux        |
| Objets de base         |
| Eléments de mesure     |
| Textures / Matériaux   |
|                        |
|                        |
|                        |
|                        |
|                        |
|                        |

| Objets Scène Résultats |  |  |  |  |  |  |  |  |
|------------------------|--|--|--|--|--|--|--|--|
| Tous les éléments 🔹 👻  |  |  |  |  |  |  |  |  |
| 🖃 🗐 Structure du local |  |  |  |  |  |  |  |  |
| 📁 Sol                  |  |  |  |  |  |  |  |  |
| Plafond 1              |  |  |  |  |  |  |  |  |
| <b>[]</b> Mur 1        |  |  |  |  |  |  |  |  |
| 🗾 Mur 2                |  |  |  |  |  |  |  |  |
| <b>6</b> Mur 3         |  |  |  |  |  |  |  |  |
| 🗊 Mur 4                |  |  |  |  |  |  |  |  |
|                        |  |  |  |  |  |  |  |  |
|                        |  |  |  |  |  |  |  |  |
|                        |  |  |  |  |  |  |  |  |
| 📖 🦪 Parallélépipède 3  |  |  |  |  |  |  |  |  |

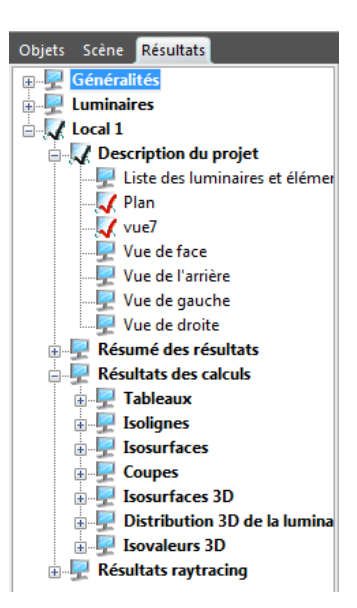

### AJOUTER UN LUMINAIRE

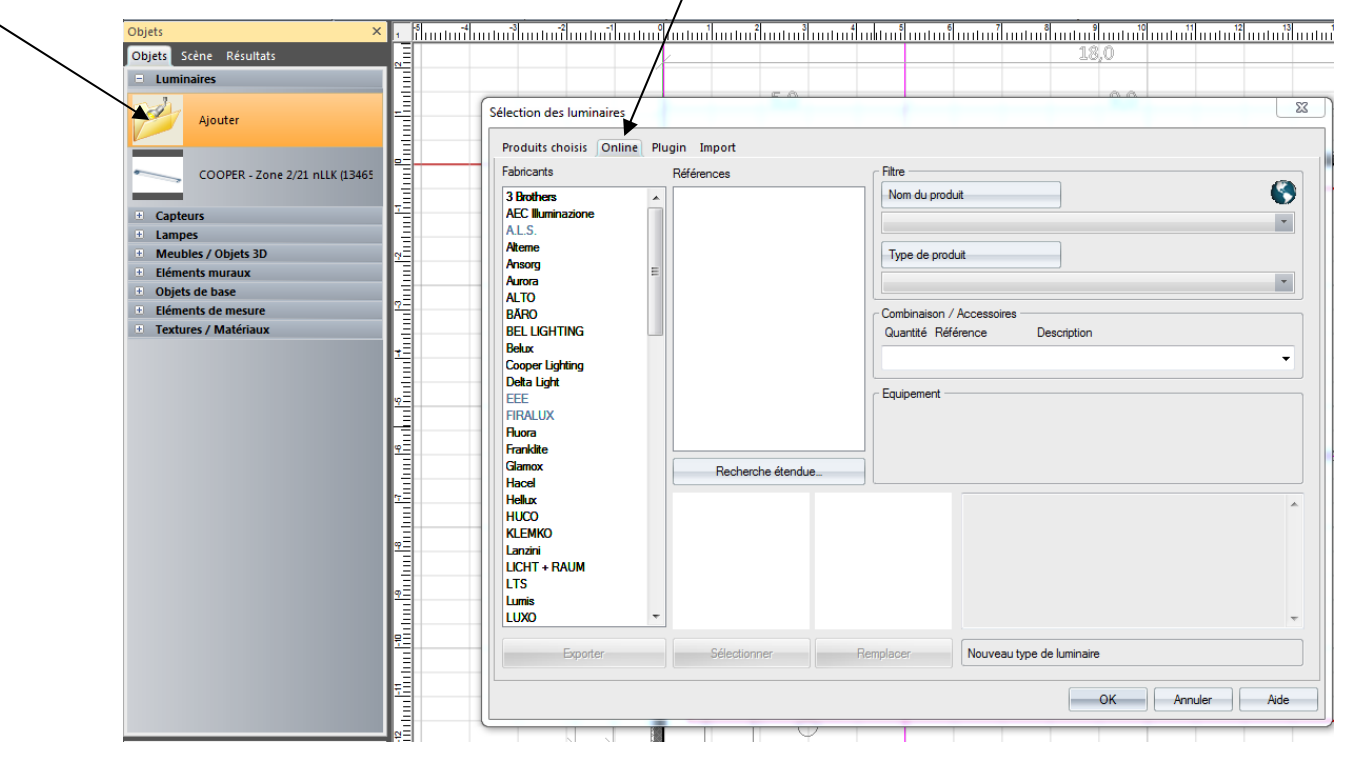

ΟU

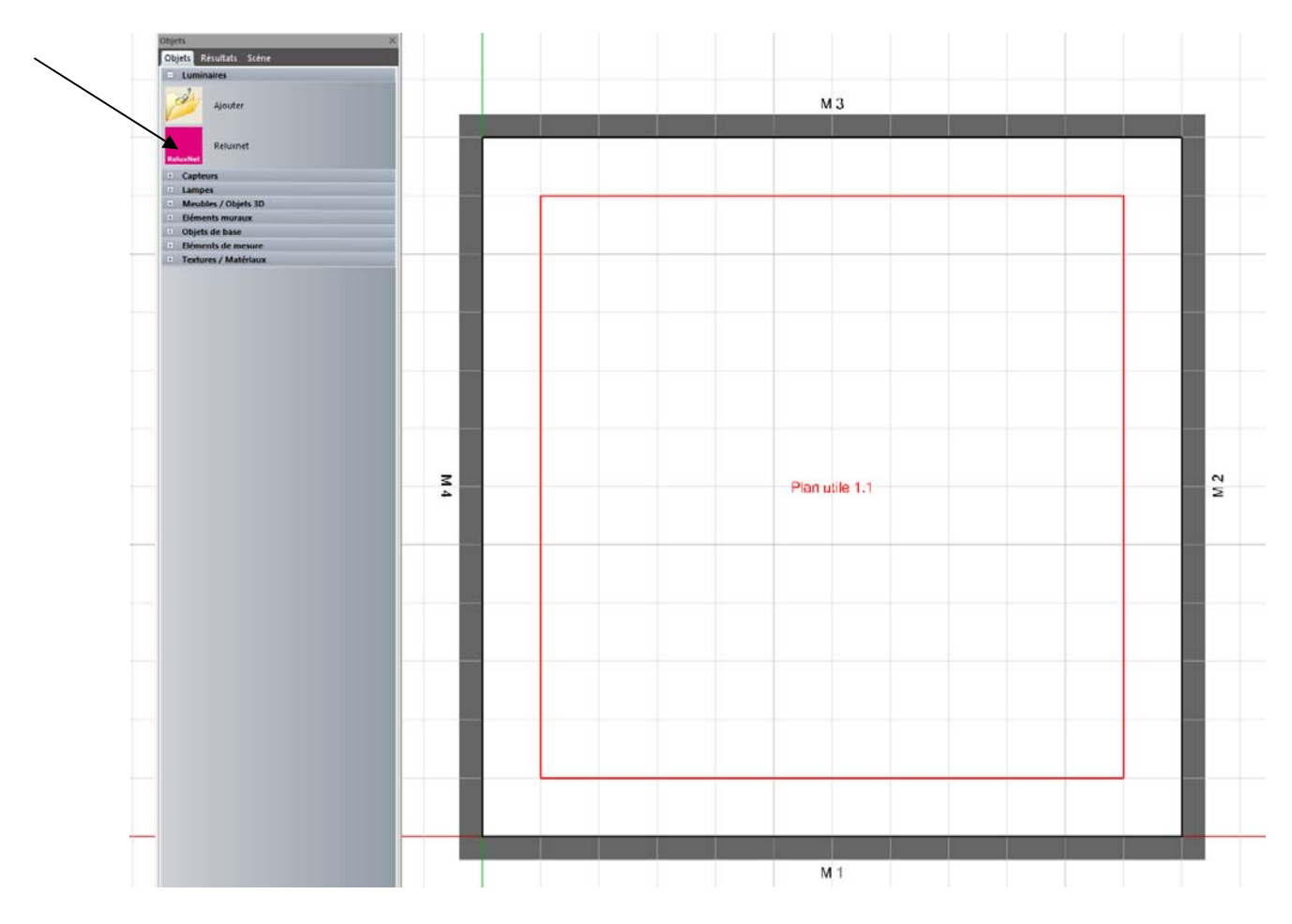

| louvelle recherche > Tous l | les fabricants |                                      |                                     |           |        |                  |                                         |                     |          |                   |            |                   |
|-----------------------------|----------------|--------------------------------------|-------------------------------------|-----------|--------|------------------|-----------------------------------------|---------------------|----------|-------------------|------------|-------------------|
| YPE DE PRODUIT              |                | Fabricant 🕴                          | Familles 🕴                          |           |        |                  |                                         |                     |          |                   |            |                   |
| Luminaires                  |                |                                      |                                     |           |        |                  |                                         |                     |          |                   |            |                   |
| Capteurs                    |                | AF                                   | 120 de familles                     |           |        | 1                |                                         |                     | 1        |                   |            |                   |
| ] Lampes                    |                |                                      | 2724 de produits                    |           |        |                  |                                         |                     |          |                   |            |                   |
| CHERCHE TEXTE INTÉCR        |                | ΦС                                   | Afficher tous                       |           |        |                  |                                         |                     |          |                   |            |                   |
|                             | Q,             | ILLUMINAZIONE                        |                                     |           |        |                  |                                         |                     |          |                   |            |                   |
| ABRICANT                    |                |                                      |                                     |           |        |                  |                                         |                     |          |                   | _          |                   |
|                             | Q,             | ALS                                  | 170 de familles<br>676 de produits  |           | 600    |                  | 2                                       | 2                   |          |                   | -          |                   |
| IO D'ARTICLE                |                | ARCHITEKTONISCHE<br>LICHT<br>SYSTEME | Afficher tous                       |           |        |                  | 6                                       | -                   |          |                   |            |                   |
|                             | ų              |                                      |                                     |           |        |                  |                                         |                     |          |                   |            |                   |
| YPE DE LVK                  |                |                                      |                                     | T         |        |                  |                                         |                     |          | _                 |            |                   |
| CAAA                        |                |                                      | 198 de familles                     | - DEC     | 1      |                  | I                                       | $\sim$              |          |                   |            |                   |
|                             |                | ansorg                               | 1664 de produits                    |           |        | 100              |                                         |                     | 670      | R                 | 0.0        | $\mathbf{>}$      |
| TAAA                        |                |                                      | Afficher tous                       |           | 0      |                  | a                                       | WES .               | 65       |                   |            |                   |
| CACA                        |                |                                      |                                     |           |        |                  |                                         |                     |          |                   |            |                   |
|                             |                |                                      |                                     |           |        |                  |                                         |                     |          |                   |            |                   |
| PPLICATION                  |                | e P but                              | 24 de familles                      |           |        |                  |                                         |                     |          |                   | NUMBER     |                   |
| Espace intérieur            | 43063          | Brighter by Dearsa                   | 57 de produits                      |           |        | 12               |                                         | 100                 |          |                   |            | 5                 |
| Espace extérieur            | 15921          |                                      | Afficher tous                       |           |        | 6                |                                         |                     |          |                   | ////       | •                 |
| ODE DE MONTAGE              |                |                                      |                                     |           | LI     |                  |                                         |                     |          |                   | 10000      |                   |
| Construction                | 69374          |                                      |                                     |           |        |                  |                                         |                     |          |                   |            |                   |
| Implantation                | 53253          |                                      | 50 de 6                             |           |        |                  |                                         |                     |          |                   |            |                   |
| Pendule                     | 23256          |                                      | 59 de familles<br>445 de produits   | 17AND     |        | (the             |                                         | ALL DE LE COLORISTE | (2)      | ~                 | $\frown$   |                   |
| J Lampadaire                | 7111           | VOHOHW                               | Afficher tous                       |           | -      |                  | -                                       |                     |          | $\langle \rangle$ |            |                   |
| F Plus                      |                |                                      | America tous                        |           |        |                  | ( ) ( ) ( ) ( ) ( ) ( ) ( ) ( ) ( ) ( ) |                     |          |                   |            |                   |
| IEU DE MONTAGE              |                |                                      |                                     |           |        |                  |                                         |                     |          |                   |            |                   |
| 9 Plafond                   | 126273         |                                      |                                     |           |        |                  |                                         |                     |          |                   |            |                   |
| 3 Mur                       | 22535          | BÄRO                                 | 120 de familles<br>2217 de produits | -         |        |                  |                                         |                     |          |                   |            |                   |
| 3 Plancher                  | 10694          | Retail                               |                                     |           |        |                  |                                         |                     |          |                   |            |                   |
| 3 Table                     | 1474           | copies of                            | Amener tous                         | ANY       | 113    | 113              | 113                                     | 111                 | ANDY     | <b>S</b>          | <b>O</b>   |                   |
| ) Mât                       | 1895           |                                      |                                     |           |        |                  |                                         |                     |          |                   |            |                   |
| ORME                        |                |                                      |                                     |           |        |                  |                                         |                     |          |                   |            |                   |
| Parallélépipède rectangle   | 95404          |                                      | 279 de familles                     |           |        | -                |                                         | -                   | -        |                   |            |                   |
| 3 Vérin                     | 53949          | BELLIGHTING                          | 634 de produits                     |           |        | 1                |                                         | 57                  |          |                   |            | $\mathbf{\Sigma}$ |
|                             |                | DEL CIGHTING                         | Afficher tous                       | <b>II</b> |        | 1.               |                                         |                     |          | •                 | Ψ          |                   |
| YPE DE LAMPE                |                |                                      |                                     |           |        |                  |                                         |                     |          |                   | -          |                   |
| Ampoule                     | 1682           |                                      |                                     |           |        |                  |                                         |                     |          |                   |            |                   |
| tension                     | 3/18           |                                      | 22.4.6                              | (         |        |                  |                                         |                     |          |                   |            |                   |
| Ampoule halogène basse      | 3739           | BELUX                                | 33 de familles<br>122 de produits   |           |        |                  |                                         |                     |          |                   | 17573      |                   |
| Lampe fluorescente          | 45675          |                                      | Afficher tous                       | 1         |        | õ                | -                                       |                     |          |                   |            |                   |
| + Plus                      |                |                                      | the coust of                        |           | 0      | <b>O</b>         |                                         |                     | <u> </u> | -                 | In Day and |                   |
|                             |                |                                      |                                     |           |        |                  |                                         |                     |          |                   |            |                   |
| INITÉ DE CONTRÔLE           |                |                                      |                                     | _         | _      |                  | _                                       | _                   | _        | -                 |            |                   |
| 3 KVG inductif              | 9798           |                                      | 42 de familles                      |           |        | <u>* mn mn *</u> |                                         |                     |          |                   |            | -                 |
| KVG capacitif               | 143            | BRUMBERG                             | 507 de produits                     | (3) (3)   |        |                  | 10 10                                   | THE OWNER OF        |          | (I)               | (So) (So)  | $\left( \right)$  |
| 3 KVG compensé              | 2392           |                                      | Afficher tous                       |           |        | Rej Rej          |                                         | ALC: NO.            |          |                   |            | -                 |
| ] EVG                       | 45562          |                                      |                                     |           |        |                  |                                         |                     |          |                   |            |                   |
| + Plus                      |                |                                      |                                     |           |        |                  |                                         |                     |          |                   |            |                   |
| OCLE                        |                |                                      | 4764 de famillos                    | ~         | $\sim$ | -                | -                                       |                     | n        |                   |            |                   |
| 3 G53                       | 686            | R DEITAUCHT                          | 4282 de produits                    | 0)        | 0      | 0)               | 3                                       |                     |          | di.               | WHILE.     |                   |
| 3 2G7                       | 276            | a veuntioni                          | Afficher tous                       | Ĺ         | 2      | Ĺ                | -                                       | П                   |          | 1                 |            |                   |
| 3 2G8                       | 259            |                                      |                                     | 2         | 2      | 2                | 2                                       | 1 3                 | 1 3      | 2                 | 22         |                   |
| 1 208-1                     | 10             |                                      |                                     |           |        |                  |                                         |                     |          |                   |            |                   |
| 2 200-2                     |                |                                      |                                     |           |        |                  |                                         |                     |          |                   |            |                   |

#### AJOUTER DU MOBILIER

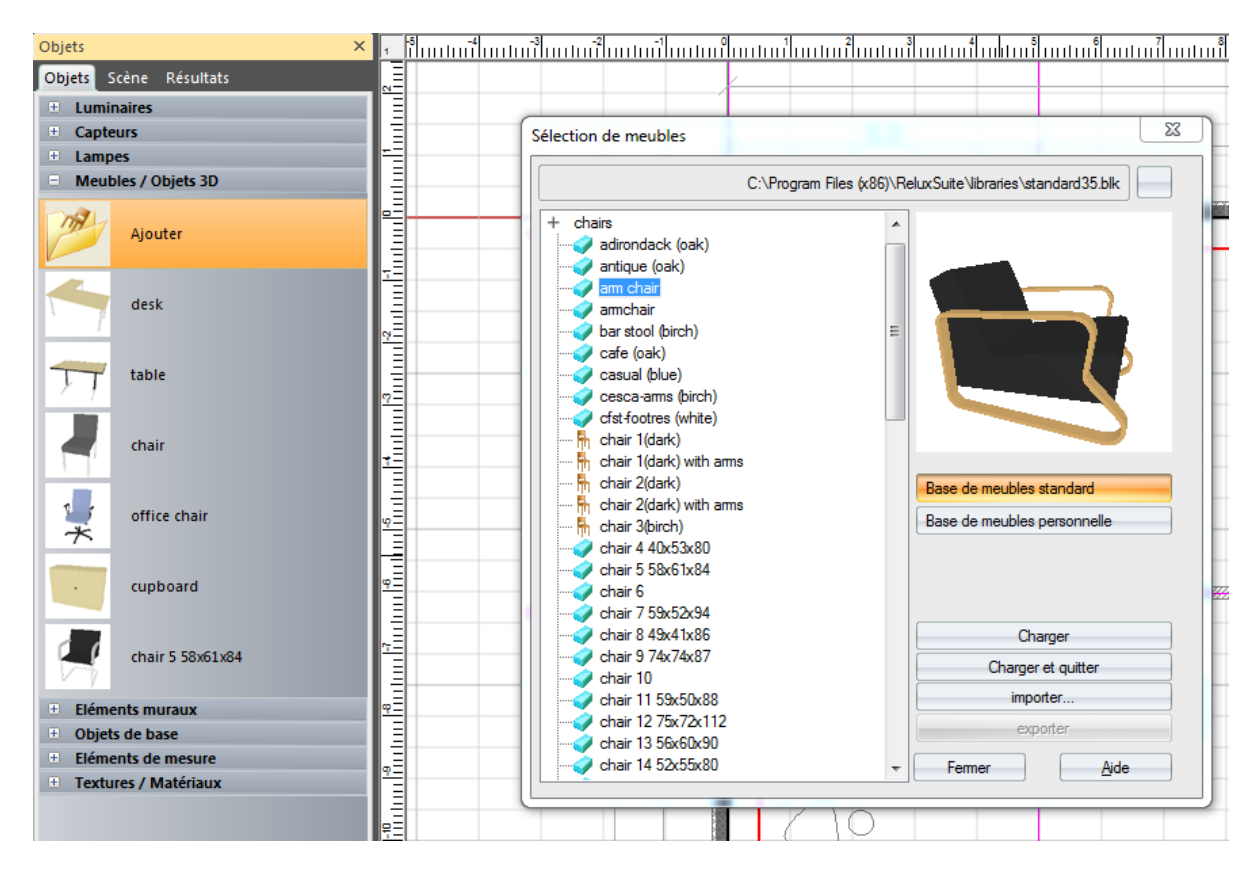

### AJOUTER FENETRES PORTES

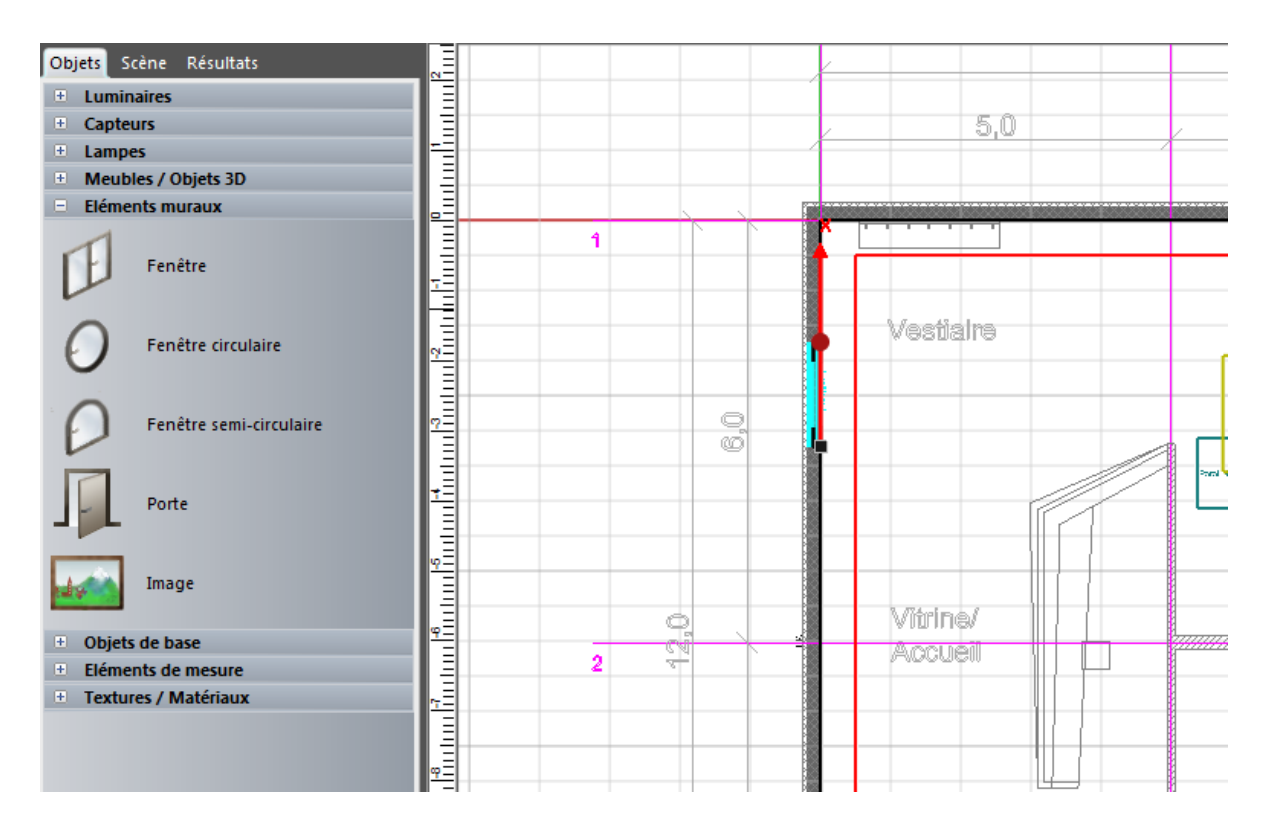

## MATERIAUX

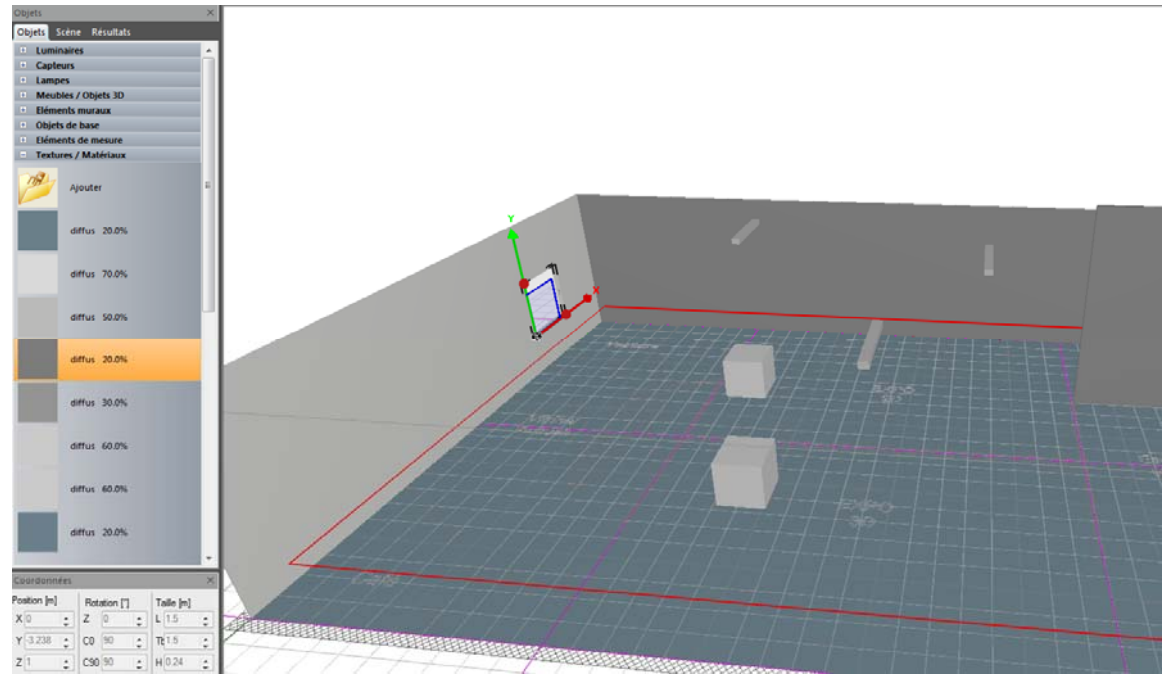

MODIFICATION D'UN ELEMENT DU PROJET DOUBLE CLIC SUR OBJET, BOITE DE DIALOGUE

| ne<br>inte Ceàna Décultate                                                                                                    | ×        |                                                                                                    |                |    |                 |          |    |                      |             |        |
|----------------------------------------------------------------------------------------------------|----------|----------------------------------------------------------------------------------------------------|----------------|----|-----------------|----------|----|----------------------|-------------|--------|
| us les éléments                                                                                                    | <b>,</b> | Caractéristic                                                                                          | ues            |    |                 |          |    |                      |             | 23     |
| Tous les éléments         Structure du local         Sol         Plafond 1         Mur 1         Fenêtres 1.1         Mur 2         Mur 3         Mur 4         Planutile 1         Parallélépipède 1         Parallélépipède 3         Luminaire1 |          | b     1       Standard     Structure       Point d'insertion       Désignation       Type   Parallélép |                |    |                 | A Calcul |    |                      |             |        |
| Luminaire3                                                                                                    |          | Туре                                                                                                   |                |    | Parallélépipède |          |    | *                    |             |        |
|                                                                                                    |          | Position                                                                                               |                |    | Rotation        | 1        |    | polygonal            |             | *      |
|                                                                                                    |          | X [m]                                                                                                  | 14.049         | \$ | Az [°]          | 0        | \$ |                      |             |        |
|                                                                                                    |          | Y [m]                                                                                                  | -3.488         | \$ | Ax [°]          | 0        | \$ |                      | · · · · · · |        |
|                                                                                                    |          | Z [m]                                                                                                  | 0              | \$ | Ay [°]          | 0        | \$ | Hauteur              | 5           | \$     |
|                                                                                                    |          | Maté<br>4 diffus                                                                                       | riau / texture |    |                 | 20 %     | A  | 1                    |             |        |
|                                                                                                    |          | Tantas                                                                                                 |                |    |                 | 20 10    |    |                      |             |        |
|                                                                                                    |          |                                                                                                    |                |    |                 |          |    |                      |             |        |
|                                                                                                    |          | Colonr                                                                                                 | ie             |    | Obje            | t design |    | verrouiller          |             |        |
|                                                                                                    |          | Colonr                                                                                                 | ne             |    | Obje            | t design |    | verrouiller<br>caché | •           | Fermer |

## CONFIGURATION DU CALCUL

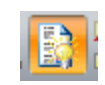

| Local 1<br>Édairage artificiel<br>Édairage paturel                                                                                       | Calcul Evaluation de l'éblouis<br>Précision                                                                                                    | sement Sur                                                     | faces de mesure                                                                           |                                                         |
|----------------------------------------------------------------------------------------------------|----------------------------------------------------------------------------------------------------|----------------------------------------------------------------|-------------------------------------------------------------------------------------------|---------------------------------------------------------|
| Édairage naturel     Édairage artificiel et naturel     Édairage de secours     Diagramme solaire     Calcul raytracing     ReluxVivaldi | <ul> <li>part directe</li> <li>part indirecte faible</li> <li>part indirecte moyenne</li> <li>part indirecte importante</li> <li>Mode expert</li> </ul>                                                                                                    | La spène<br>part indire<br>Sélection<br>pour les s<br>indirect | utilisée nécessite le mode d<br>sete moyenne<br>actuelle:<br>seènes intégrant des luminai | de calcul :<br>res à rayonnement direct et<br>Etendu >> |
|                                                                                                    | Facteur de maintenance         Image: Classique       0.8         Autre       Image: Considérer les luminaires commente commente commente considérer les luminaires commente considérer les luminaires commente considérer les luminai | ¢<br>ne éléments d                                             | © EN12464                                                                                 | Motif                                                   |
|                                                                                                    | Afficher les résultats sélection                                                                                                    | nés automatiqu                                                 | uement                                                                                    |                                                         |

### AFFICHAGE RESULTAT DE CALCUL SURFACE DE CALCUL HORIZONTALE

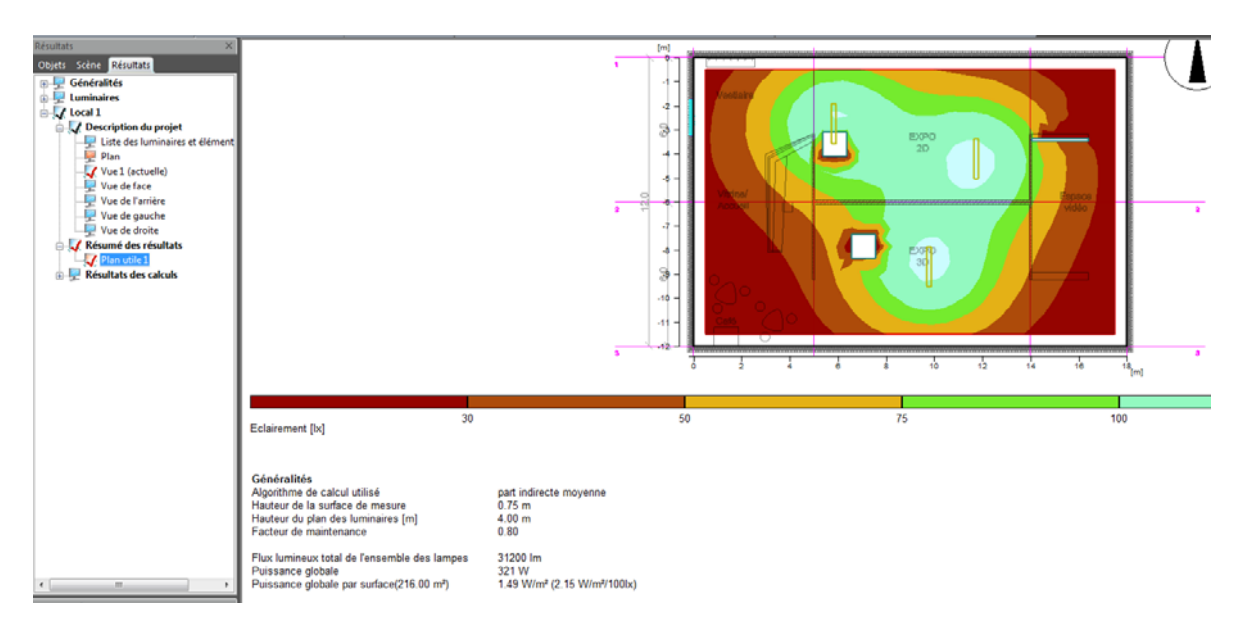

### VUE 3D VALEUR EN LUX

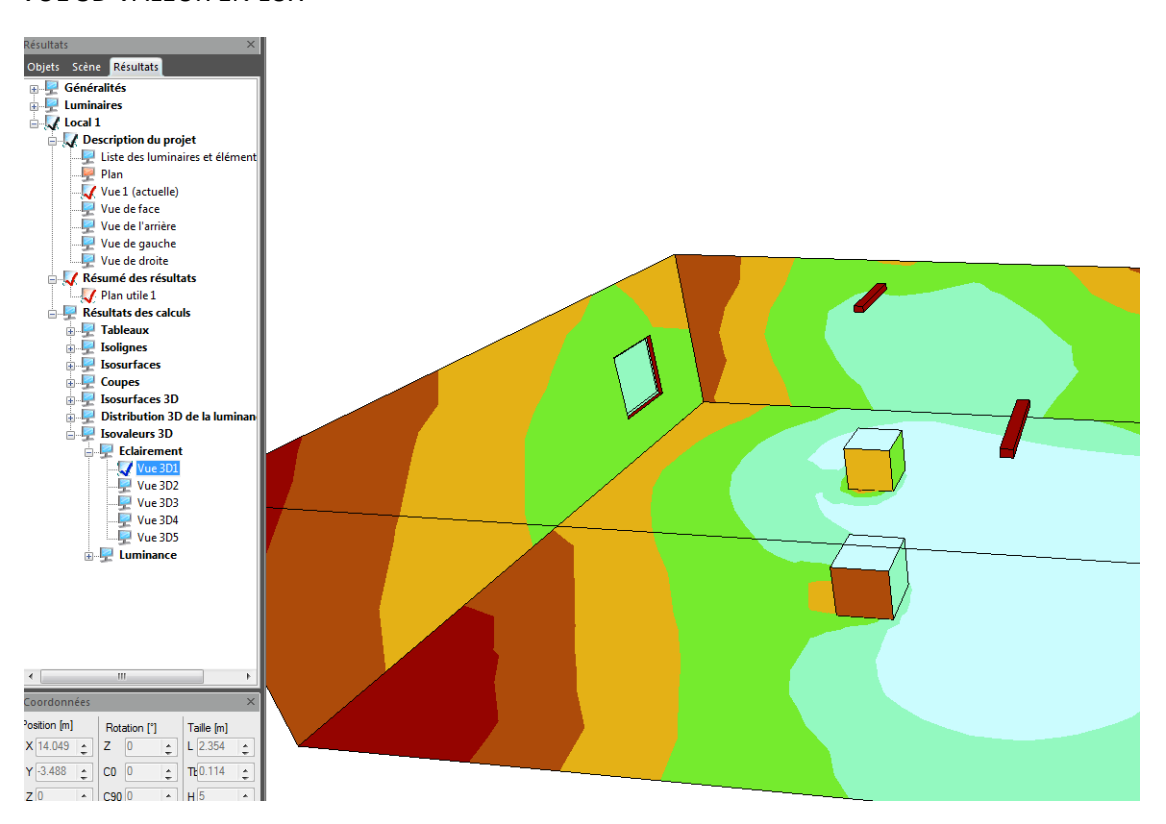

# RAYTRACE

| Gestionnaire des calculs - Local 1 - Calcul                  | raytracing      |                                                                                                    |                      |
|--------------------------------------------------------------|-----------------|----------------------------------------------------------------------------------------------------|----------------------|
| En Cocal 1                                                   | Calcul Vues G   | rille de la surface de mesure                                                                       |                      |
| ✓ I dairage artificiel                                       | Éclairage       | Édairage artificiel 🔹                                                                               |                      |
| ☐ ☐ ☆ Édairage artificiel et naturel ☐ ☆ Édairage de secours | Lumière         |                                                                                                    |                      |
| Capteurs                                                     | Type du ciel    | Ciel dair CIE 🔹                                                                                     |                      |
| ReluxVivaldi                                                 | mois            | 5 🛟 jour 10 🛟                                                                                       |                      |
|                                                              | heure locale    | 12 🛊 h 30 ¢ min                                                                                     |                      |
|                                                              | ISA             | 11:04                                                                                               |                      |
|                                                              | Mode expert     | Mode standard                                                                                       | Mode expert          |
|                                                              | Qualité de      | bas                                                                                                 | Actif                |
|                                                              | Interréflexions | 2 🛟                                                                                                 | Paramètres Radiance  |
|                                                              | Géométrie:      | Vue travers les murs extérieurs (pour des vu<br>générer géométrie supplémentaire<br>générer détails | es intérieures)      |
|                                                              | Calcul:         | ✓ calculer visualisation ☐ calculer surfaces de mesure                                              |                      |
|                                                              |                 |                                                                                                    |                      |
|                                                              |                 |                                                                                                    |                      |
| ۰ III >                                                      |                 |                                                                                                    |                      |
| Sauvegarder résultat après le calcul                         |                 | Fe                                                                                                  | mer Annuler Démarrer |

### **REGLAGE DE LA VUE**

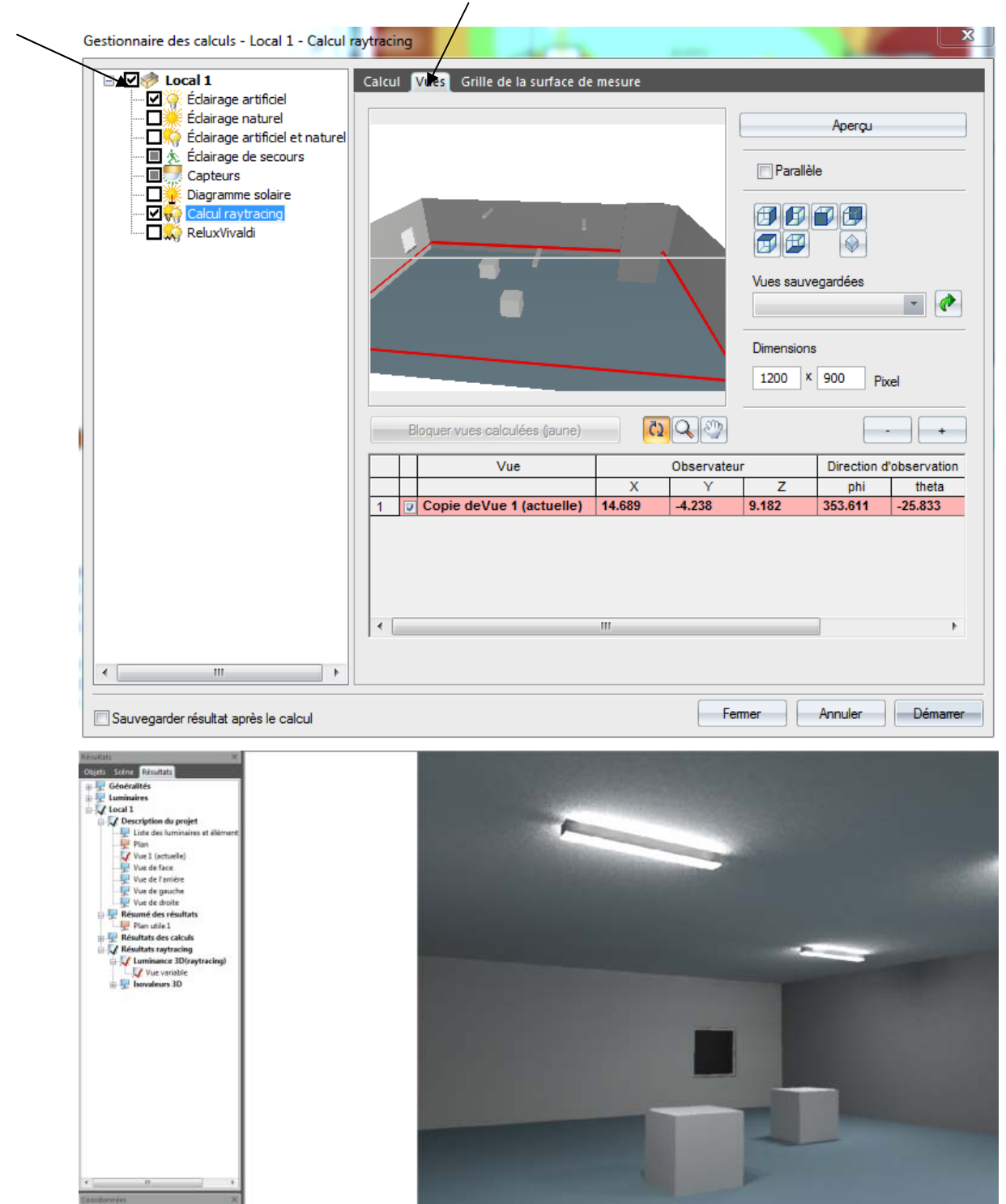